# **OCES2** certifikater

OBS (i)

1

2

OCES2 certifikater accepteres ikke på Integrationsplatformen efter d. 31. oktober 2023.

Integrationsplatformen anvender Nets' FOCES-certifikater til brug for både autentifikation og autorisation af anvendersystem (kalder).

For at tilgå Integrationsplatformens test-miljø, skal der bruges en test-funktionssignatur.

For at tilgå Integrationsplatformens produktions-miljø, skal der bruges en produktion-funktionssignatur.

### Få test-medarbejdersignatur

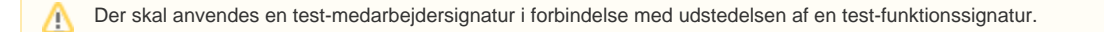

Gå til NemID tjenesteudbydersupport og anmod om at få whitelistet den IP-adresse, som I ønsker at tilgå NemIDs testmiljø med.

Gå til NemIDs testmiljø Bestil medarbejdersignatur Udfyld feltet CVR-nummer med jeres eget CVR-nummer

### Skærmdump

Forside / NemID medarbejdersignatur / Bestil medarbejdersignatur

# HENT OG BEKRÆFT VIRKSOMHEDSOPLYSNINGER

Virksomhedens CVR-oplysninger

CVR-nummer: Indtast CVR-nummer

HENT CVR-OPLYSNINGER

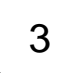

Tryk på knappen HENT CVR-OPLYSNINGER Sæt flueben og tryk på NÆSTE

Forside / NemID medarbejdersignatur / Bestil medarbejdersignatur

# HENT OG BEKRÆFT VIRKSOMHEDSOPLYSNINGER

Virksomhedens CVR-oplysninger

| CVR-nummer:          | CVR-nummer:     |  |
|----------------------|-----------------|--|
|                      | Virksomhedsnavn |  |
| HENT CVR-OPLYSNINGER | Adresse         |  |
|                      | Postnr./By      |  |

Forkert virksomhed? Tjek, at CVR-nummer er indtastet korrekt, og tryk HENT CVR-OPLYSNINGER igen.

Jeg bekræfter, at ovenstående CVR-oplysninger er korrekte.

Hvad skal du gøre, hvis CVR-oplysninger er forkerte?

For at gennemføre din bestilling skal du bruge følgende

Gyldig mailadresse

TILBAGE

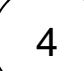

Udfyld formularen og tryk på NÆSTE

NB! Vælg Nøglefil (straksudstedt) under punktet Vælg signaturtype

### Skærmdump

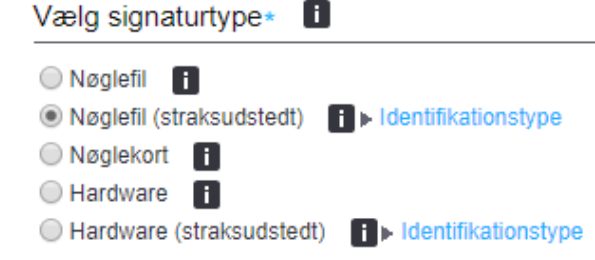

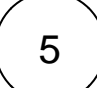

Tryk på BEKRÆFT OPLYSNINGER

Skærmdump

| Forside / NemID medarbejdersignatur / Bestil medarbe | ejdersignatur                                                                 |  |
|------------------------------------------------------|-------------------------------------------------------------------------------|--|
| BESTIL NEMID MEDARE                                  | BEJDERSIGNATUR                                                                |  |
| Bekræft dine kontaktoplysninger                      |                                                                               |  |
| Bekræft venligst, at dine oplysninger er korrekte. H | lvis oplysningerne ikke er korrekte, kan du rette dem ved at vælge "Tilbage". |  |
| Navn:                                                |                                                                               |  |
| Adresse:                                             |                                                                               |  |
| EAN-nummer:                                          |                                                                               |  |
| Mailadresse:                                         |                                                                               |  |
|                                                      | TILBAGE BEKRÆFT OPLYSNINGER                                                   |  |

## Funktionssignatur til test

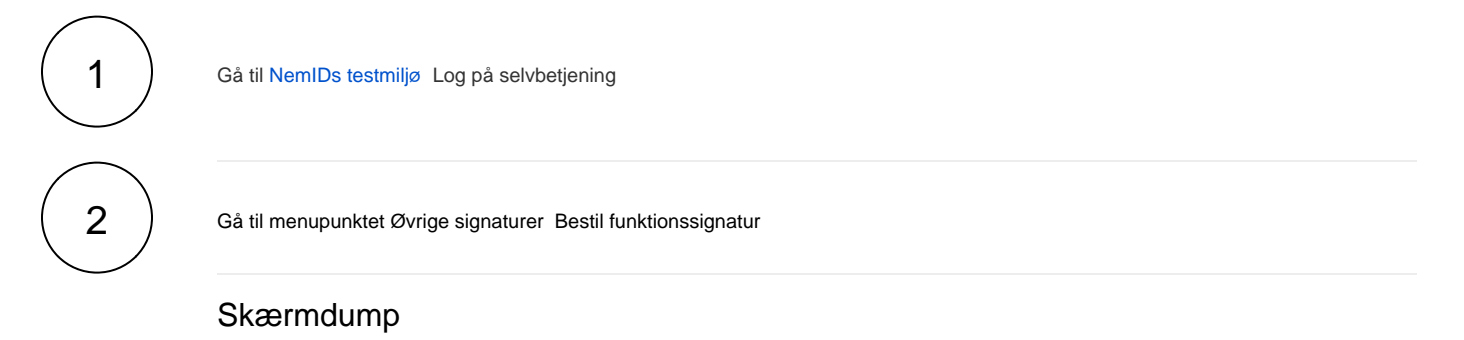

#### Selvbetjening

Opret medarbejdere

Statistik

Administrér medarbejdere

Administrér bestillinger

#### Øvrige signaturer

Bestil virksomhedssignatur

Administrér virksomhedssignatur

#### Bestil funktionssignatur

Administrér funktionssignatur

Administrér services

Fakturering

Søg certifikat

NemID indstillinger

Min medarbejdersignatur

Support

3

Udfyld formularen og tryk på BESTIL

NB! Det er gratis at oprette test-funktionssignaturer.

## Skærmdump

| Forside / NemID medarbejdersignatur / Selvbetjening / Øvrige signaturer /                                                                                                    |
|----------------------------------------------------------------------------------------------------|
| BESTIL FUNKTIONSSIGNATUR                                                                                                    |
| En funktionssignatur anvendes af maskiner og programmer, der skal kommunikere sikkert på virksomhedens vegne, fx ved at autentificere en applikation, en enhed.                                |
| en proces eller en service. En funktionssignatur repræsenterer selve virksomheden og ikke enkeltpersoner.                                                                                      |
| Prisen for en funktionssignatur er 254,00 kr. uden Pro-pakken og 174,00 kr. med<br>Pro-pakken. Signaturen er gyldig i tre år. I betaler hele beløbet ved bestilling af<br>funktionssignaturen. |
| Oplysninger om funktionssignatur                                                                                                    |
| Navn i funktionssignatur * 🚺                                                                                                    |
|                                                                                                    |
| Teknisk kontaktperson                                                                                                    |
| Kontaktpersonens navn * i                                                                                                    |
| Kontaktpersonens e-mail-adresse *                                                                                                    |
| Knyt signatur til gruppe* 🚺                                                                                                    |
| Vælg, hvilken gruppe signaturen skal knyttes til:                                                                                                    |
| Standard    Administrer medarbejdergrupper                                                                                                    |
| Offentliggørelse af signatur                                                                                                    |
| Vis certifikat i offentlig certifikatdatabase.                                                                                                    |
| Fakturering                                                                                                    |
| Vælg det EAN-nummer, du ønsker, at denne signatur skal tilknyttes.                                                                                                    |
| EAN-nummer*                                                                                                    |
| FORTRYD BESTIL                                                                                                    |
|                                                                                                    |

4

| Forside / NemID medarbejdersignatur / Selvbetjening / Øvrige signaturer /                                   |
|----------------------------------------------------------------------------------------------------|
| BEKRÆFT BESTILLING AF<br>FUNKTIONSSIGNATUR                                                                  |
| En funktionssignatur koster 174,00 kr. for tre år. Du betaler hele beløbet, når du<br>bestiller signaturen. |
| Oplysninger om funktionssignatur                                                                            |
| Navn i funktionssignatur                                                                                    |
| Teknisk kontaktperson                                                                                       |
| Kontaktpersonens navn                                                                                       |
| Kontaktpersonens e-mail-adresse                                                                             |
| Gruppe-tilknytning                                                                                          |
| Gruppe-tilknytning                                                                                          |
| Fakturering                                                                                                 |
| EAN-nummer                                                                                                  |
| TILBAGE BEKRÆFT                                                                                             |
|                                                                                                    |

5

Tryk på VIS MIDLERTIDIG ADGANGSKODE Tryk på VIS MIDLERTIDIG ADGANGSKODE (igen)

## Skærmdump

Forside / NemID medarbejdersignatur / Selvbetjening / Øvrige signaturer /

## FUNKTIONSSIGNATUREN ER BESTILT

Din bestilling af funktionssignatur er gennemført.Den tekniske kontaktperson vil modtage en mail med et link til aktivering af funktionssignaturen.

Under aktivering skal den tekniske kontaktperson indtaste en midlertidig adgangskode.Du kan se koden ved at vælge knappen, "Vis midlertidig adgangskode".

AFSLUT BESTILLING VIS MIDLERTIDIG ADGANGSKODE

6

Notér den midlertidige adgangskode

#### Skærmdump

| Forside / NemID medarbejdersignatur / Selvbeljening / Øvrige signaturer /                                                                                                    |
|----------------------------------------------------------------------------------------------------|
|                                                                                                    |
| MIDLERTIDIG ADGANGSKODE                                                                                                    |
| Notér nedenstående midlertidige adgangskode, og giv den til den tekniske<br>kontaktperson.                                                                                                    |
| Midlertidig adgangskode:                                                                                                    |
| Sådan videregiver du den midlertidige adgangskode korrekt                                                                                                    |
| Når du videregiver den midlertidige adgangskode, skal du overholde følgende regler.                                                                                                    |
| 1. Udlevering af den midlertidige adgangskode skal ske på betryggende vis.                                                                                                    |
| <ol> <li>Den tekniske kontaktperson (modtageren af koden) skal kvittere for<br/>modtagelsen.</li> </ol>                                                                                                    |
| <ol> <li>Du skal sikre, at den tekniske kontaktpersons kvittering for modtagelse af<br/>koden bliver registreret / logget.</li> </ol>                                                                                                    |
| Den tekniske kontaktperson aktiverer funktionssignaturen                                                                                                    |
| Når du har videregivet den midlertidige adgangskode til den tekniske<br>kontalsperson, skal hanhun aktivere funktionssignaturen. Kontaktpersonen skal<br>bruge både koden og et aktiverings-link, som er sendt med mal til den tekniske<br>kontaktperson. |
|                                                                                                    |

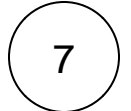

Åbn mailen, du har modtaget fra Nets DanID, og klik på det medsendte link for at starte aktiveringen.

## Funktionssignatur til prod

Vejledning hos Nets om oprettelse af funktionssignaturer: https://www.nets.eu/dk-da/kundeservice/medarbejdersignatur/oevrige-signaturer/Pages/bestilfunktionssignatur.aspx Forudsætninger: Du er NemID administrator og du er logget på selvbetjening til erhverv

1

∕₽

Gå til NemIDs side for medarbejdersignatur Log på selvbetjening

Gå til menupunktet Øvrige signaturer Bestil funktionssignatur

NB: Hvis menupunktet mangler, så er det fordi du ikke er NemID administrator.

## Skærmdump

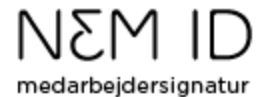

#### Selvbetjening

Opret medarbejdere

Statistik

Administrér medarbejdere

Administrér bestillinger

#### Øvrige signaturer

Bestil virksomhedssignatur

Administrér virksomhedssignatur

#### Bestil funktionssignatur

Administrér funktionssignatur

Administrér services

Fakturering

Søg certifikat

NemID indstillinger

Min medarbejdersignatur

Support

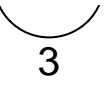

Forside / NemID medarbejdersignatur / Selvbetjening / Øvrige signaturer /

# **BESTIL FUNKTIONSSIGNATUR**

Felter markeret med \* skal udfyldes

En funktionssignatur anvendes af maskiner og programmer, der skal kommunikere sikkert på virksomhedens vegne, fx ved at autentificere en applikation, en enhed, en proces eller en service. En funktionssignatur repræsenterer selve virksomheden og ikke enkeltpersoner.

Prisen for en funktionssignatur er 252,00 kr. uden Pro-pakken og 173,00 kr. med Pro-pakken. Signaturen er gyldig i tre år. I betaler hele beløbet ved bestilling af funktionssignaturen.

#### Oplysninger om funktionssignatur

| Navn i funktionssignatur * 🚺               |                                 |
|--------------------------------------------|---------------------------------|
| Teknisk kontaktperson                      |                                 |
| Kontaktpersonens navn*                     |                                 |
| Kontaktpersonens e-mail-adresse∗           |                                 |
| Knyt signatur til gruppe* 🚺                |                                 |
| Vælg, hvilken gruppe signaturen skal ki    | nyttes til:                     |
| ¥                                          | Administrer medarbejdergrupper  |
| Offentliggørelse af signatur               |                                 |
| Vis certifikat i offentlig certifikatdatab | ase.                            |
| Fakturering                                |                                 |
| Vælg det EAN-nummer, du ønsker, at d       | lenne signatur skal tilknyttes. |
| EAN-nummer*                                |                                 |
|                                            |                                 |
|                                            | FORTRYD BESTIL                  |

Forside / NemID medarbejdersignatur / Selvbetjening / Øvrige signaturer /

# BEKRÆFT BESTILLING AF FUNKTIONSSIGNATUR

En funktionssignatur koster 173,00 kr. for tre år. Du betaler hele beløbet, når du bestiller signaturen.

Oplysninger om funktionssignatur

Navn i funktionssignatur

Teknisk kontaktperson

Kontaktpersonens navn

Kontaktpersonens e-mail-adresse

Gruppe-tilknytning

Gruppe-tilknytning

Fakturering

EAN-nummer

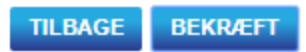

5

Tryk på VIS MIDLERTIDIG ADGANGSKODE Tryk på VIS MIDLERTIDIG ADGANGSKODE (igen)

Skærmdump

(4)

Forside / NemID medarbejdersignatur / Selvbetjening / Øvrige signaturer /

## FUNKTIONSSIGNATUREN ER BESTILT

Din bestilling af funktionssignatur er gennemført.Den tekniske kontaktperson vil modtage en mail med et link til aktivering af funktionssignaturen.

Under aktivering skal den tekniske kontaktperson indtaste en midlertidig adgangskode.Du kan se koden ved at vælge knappen, "Vis midlertidig adgangskode".

AFSLUT BESTILLING VIS MIDLERTIDIG ADGANGSKODE

6

Notér den midlertidige adgangskode

### Skærmdump

| MIDLERTIDIG ADGANGSKODE                                                                                                    |
|----------------------------------------------------------------------------------------------------|
|                                                                                                    |
| Notér nedenstående midlertidige adgangskode, og giv den til den tekniske<br>kontaktperson.                                                                                                    |
| Midlertidig adgangskode:                                                                                                    |
|                                                                                                    |
| Sadan videregiver du den midlertidige adgangskode korrekt                                                                                                    |
| Når du videregiver den midlertidige adgangskode, skal du overholde følgende<br>regler:                                                                                                    |
| 1. Udlevering af den midlertidige adgangskode skal ske på betryggende vis.                                                                                                    |
| <ol><li>Den tekniske kontaktperson (modtageren af koden) skal kvittere for<br/>modtagelsen.</li></ol>                                                                                                    |
| <ol> <li>Du skal sikre, at den tekniske kontaktpersons kvittering for modtagelse af<br/>koden bliver registreret / logget.</li> </ol>                                                                                                    |
| Den tekniske kontaktperson aktiverer funktionssignaturen                                                                                                    |
| Når du har videregivet den midlertidige adgangskode til den tekniske<br>kontaktperson, skal han/hun aktivere funktionssignaturen. Kontaktpersonen skal<br>bruge både koden og et aktiverings-ink, som er sendt med mat til den tekniske<br>kontaktperson. |
| OK                                                                                                    |
|                                                                                                    |

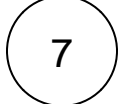

Åbn mailen, du har modtaget fra Nets DanID, og klik på det medsendte link for at starte aktiveringen.

## Registrering af funktionssignatur

Integrationsplatformens test og preprodmiljø () accepterer kun funktionssignaturer baseret på følgende certifikatkæder:

- TRUST2408 Systemtest VII Primary CA
- TRUST2408 Systemtest VII CA
- TRUST2408 Systemtest VII Primary CA
- TRUST2408 Systemtest XIX CA

Gå til tilslutning.stil.dk Udbydersystemadministration Systemlogin

#### Tilslutning.stil.dk

Har du ikke oprettet systemlogin på tilslutning.stil.dk? Du kan læse hvordan her tilslutning.stil.dk | Integrationsplatformen

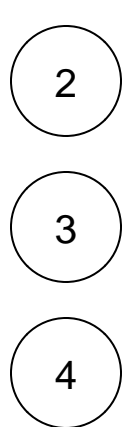

∕∧

1

Tryk på øje-ikonet ud for de systemer (systembrugere) som du har angivet til at kommunikere med Integrationsplatformen

Kopier eller notér systemernes wsBrugerld (ét wsBrugerld for test og ét wsBrugerld for prod) til brug for det næste step

Opret en supportsag til STILs supportfunktion og oplys den ønskede mapning mellem funktionssignatur og system (wsBrugerld). Link til support: https://jira.stil.dk/servicedesk/customer/portal/15/

Eksempel på besked:

Emne: Registrering af funktionssignatur til Integrationsplatformen

Funktionssignatur til test/preprod:

CVR-nummer: Her indsættes funktionssignaturens CVR-nummer

FID: Her indsættes funktionssignaturens FID-nummer

wsBrugerId: Her indsættes systemets wsBrugerID

#### Funktionssignatur til prod:

CVR-nummer: Her indsættes funktionssignaturens CVR-nummer

FID: Her indsættes funktionssignaturens FID-nummer

wsBrugerId: Her indsættes systemets wsBrugerID